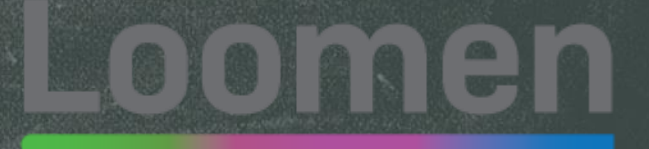

## Loomen – novosti na platformi

Ksenija Krizmanić Horvat, dipl. oec., prof. savjetnik Ekonomska škola Požega

### Preuzimanje sadržaja tečaja iz arhive i uvoz u novi tečaj

- Od školske / akademske godine 2021./2022. svi sadržaji sa sustava Loomen, Loomen 2 i Loomen 3 prebačeni su na arhivsku instancu. Za korisnike to znači da će Loomen od ove školske/akademske godine biti prazan i bez tečajeva (virtualnih učionica) te da više neće biti dostupni Loomen 2 i Loomen 3. Svi korisnici sada koriste samo jedan sustav Loomen <u>https://loomen.carnet.hr</u>.
- Ako kreirate nove (prazne) tečajeve za vas kao korisnika ova promjena neće zahtijevati dodatne radnje. Dovoljno je kao i do sada zatražiti novi tečaj putem gumba na naslovnici sustava. Ako su vam potrebni sadržaji prošlogodišnjih tečajeva tada ćete istima trebati pristupiti preko arhivske instance te ih obnoviti u novom (praznom) tečaju na sustavu Loomen. Arhivska instanca dostupna je na **poveznici <u>https://arhiva-2021.loomen.carnet.hr/</u>**
- Upute za izradu sigurnosne kopije, preuzimanje i obnovu tečaja na sustavu Loomen dostupne su na sljedećoj poveznici: <u>https://loomen.carnet.hr/mod/page/view.php?id=1890875</u>

### Faze preuzimanja tečaja koji je arhiviran

## Loomen

1. Izrada i preuzimanje sigurnosne kopije (backup)

## 2. Uvoz sadržaja u novi tečaj

### Izrada i preuzimanje sigurnosne kopije (backup)

 Za izradu sigurnosne kopije u bloku
 Postavke
 odaberite poveznicu

Backup.

2. U prvom koraku u Inicijalnim postavkama potrebno je odabrati željene mogućnosti vezane uz korisničke podatke, uloge i sadržaj.

3. U sljedećem su koraku prikazana dva stupca: jedan s aktivnostima kolegija i drugi s korisničkim podacima za pojedine aktivnosti.

4. Slijedi pregled odabranih sadržaja koji će biti uključeni u sigurnosnu kopiju te promjena početnog naziva datoteke sigurnosne kopije.

5. Kada je sve spremno, prelaskom na korak Izradi sigurnosnu kopiju sustav sprema podatke u datoteku vrste .mbz.

6. Navedena datoteka će biti spremljena među datoteke tečaja, te je potrebno preuzeti na lokalno računalo odabirom poveznice Preuzimanje

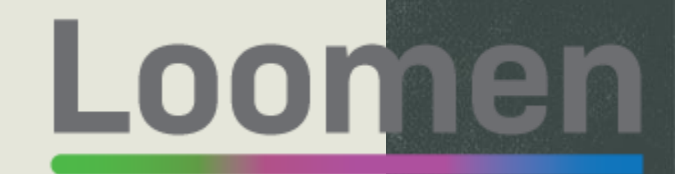

# Izrada i preuzimanje sigurnosne kopije (backup)

Na adresi https://arhiva-2021.loomen.carnet.hr/ potrebno je pristupiti tečaju koji želite preuzeti te izraditi i preuzeti sigurnosnu kopiju (backup).

# <u>Loomen</u>

## Za izradu sigurnosne kopije u bloku **Postavke** odaberite poveznicu **Backup**.

### Dovršenost e-kolegija

- Korisnici
- Ispiši me iz e-kolegija Osnove korištenja Google dokumenata\_stari
- T Filtri
- Izvještaji
- 🌞 Postavke popisa ocjena
- 🔒 Zamrzni ovaj kontekst
- 💕 Ishodi učenja

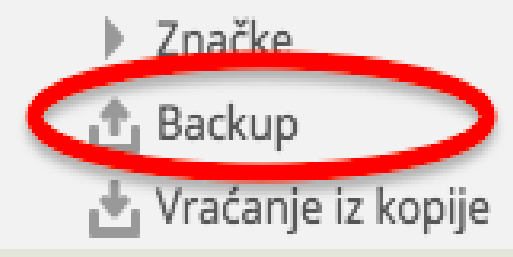

# Loomen

Izrada sigurnosne kopije odvija se kroz nekoliko etapa.

U prvom koraku u *Inicijalnim postavkama* potrebno je odabrati željene mogućnosti vezane uz korisničke podatke, uloge i sadržaj. Moja naslovnica > Moji e-kolegiji > CARNET > Test > Osnove korištenja Google dokumenata\_stari > Backup

Postavke

- Administracija e-kolegija
- 🎡 Uredi postavke
- 🎄 Dovršenost e-kolegija
- Korisnici
- Ispiši me iz e-kolegija Osnove korištenja Google dokumenata\_stari
- T Filtri
- Izvještaji
- 🎂 Postavke popisa ocjena
- Zamrzni ovaj kontekst
- 💕 Ishodi učenja
- Značke
- 🟦 Backup
- 📩 Vraćanje iz kopije
- 📥 Uvoz
- 🖅 Kopiranje e-kolegija
- 💭 Reset
- Baza pitanja
- 🖿 Datoteke e-kolegija
- Administracija poslužitelja

Pretraži

|          |                   | 1. Inicijalne postavke ▶ 2. Postavke sheme ▶ 3. Potvrda i pregled ▶ 4. Izvrši backup proceduru ▶ 5. Završeno |
|----------|-------------------|----------------------------------------------------------------------------------------------------|
| Pos      | tavke backu       | p procedure                                                                                                  |
|          | IMS Common Ca     | rtridge 1.1                                                                                                  |
|          | Obuhvati upisan   | e korisnike                                                                                                  |
|          | Anonimiziraj kori | isničke podatke                                                                                              |
| 2        | Obuhvati raspod   | ljelu korisničkih uloga                                                                                      |
| <b>~</b> | Obuhvati aktivno  | osti i resurse                                                                                               |
| <b>~</b> | Obuhvati blokov   | e                                                                                                    |
| <b>~</b> | Obuhvati datotel  | ke                                                                                                    |
| <b>~</b> | Obuhvati filtre   |                                                                                                    |
|          |                   |                                                                                                    |

Obuhvati komentare

U sigurnosnu kopiju mogu se spremiti sve ponuđene stavke ili se može kopirati samo dio podataka.

U lijevome se stupcu odabiru resursi i aktivnosti koji se žele sačuvati zajedno sa svojim postavkama. Moja naslovnica > Moji e-kolegiji > CARNET > Test > Osnove korištenja Google dokumenata\_stari > Backup

### C Postavke

- Administracija e-kolegija de Uredi postavke 🎂 Dovršenost e-kolegija Korisnici Ispiši me iz e-kolegija Osnove korištenja Google dokumenata\_stari T Filtri Izvještaji 🎂 Postavke popisa ocjena Zamrzni ovaj kontekst 💕 Ishodi učenja Značke 🕂 Backup 🛃 Vraćanje iz kopije 📥 Uvoz 🔄 Kopiranje e-kolegija Reset Baza pitanja Datoteke e-kolegija
- Administracija poslužitelja

Pretraži

Navigacija
Moja naslovnica
Naslovnica
Stranice na razini sustava
Moji e-kolegiji

| 1. Inicijalne postavke ▶ 2. Postavke sheme ▶ 3. Potvrda i pregled ▶ 4. Izvrši backup proceduru ▶ 5. Završeno buhvati: |                                                         |                                 |      |  |
|----------------------------------------------------------------------------------------------------|---------------------------------------------------------|---------------------------------|------|--|
|                                                                                                    |                                                         |                                 |      |  |
| Odaberi                                                                                                    | Sve / Nijedan (Prikaži opcije po<br>vrstama aktivnosti) |                                 |      |  |
| Opći dio                                                                                                    |                                                         | Obuhvati korisničke informacije | × A  |  |
| 🗹 News forum 🥫                                                                                                    |                                                         |                                 | × Æ  |  |
|                                                                                                    |                                                         |                                 |      |  |
| Tema 1                                                                                                    |                                                         | Obuhvati korisničke informacije | ★ ▲  |  |
| Uvod u Google dokumente                                                                                               | l                                                       |                                 | × \$ |  |
|                                                                                                    |                                                         |                                 |      |  |
| 🗹 Tema 2                                                                                                    |                                                         | Obuhvati korisničke informacije | ★ ▲  |  |
| 🗹 Testni bbb <b>b</b>                                                                                                 |                                                         |                                 | × A  |  |
| 🗹 hjbjg 🖌                                                                                                    |                                                         |                                 | ★ ▲  |  |

## <u>-oomen</u>

> Održavanje sustava u tijeku

Loomen

Slijedi pregled odabranih sadržaja koji će biti uključeni u sigurnosnu kopiju te promjena početnog naziva datoteke sigurnosne kopije.

Moja naslovnica » Moji e-kolegiji » CARNET » Test » Osnove korištenja Google dokumenata\_stari » Backup

Naziv datoteke

Postavke

#### Administracija e-kolegija

🐡 Uredi postavke

🄹 Dovršenost e-kolegija

Korisnici

- Ispiši me iz e-kolegija Osnove korištenja Google dokumenata\_stari
- 📉 Filtri
- Izvještaji
- 🌸 Postavke popisa ocjena
- 🔒 Zamrzni ovaj kontekst
- 💕 Ishodi učenja
- Značke
- 🟦 Backup
- 📥 Vraćanje iz kopije
- 坐 Uvoz
- C Kopiranje e-kolegija
- Reset
- Baza pitanja
- 📗 Datoteke e-kolegija
- Administracija poslužitelja

Pretraži

## Moja naslovnica

 Naziv datoteke backup-osnove\_korištenja\_google\_dokumenata-20210827 mbz Postavke backup procedure × IMS Common Cartridge 1.1 × Obuhvati upisane korisnike ×A Anonimiziraj korisničke podatke Obuhvati raspodjelu korisničkih uloga × 🛦 Obuhvati aktivnosti i resurse ~ Obuhvati blokove ~ Obuhvati datoteke  $\checkmark$ Obuhvati filtre  $\checkmark$ × 🛦 Obuhvati komentare

1. Inicijalne postavke ▶ 2. Postavke sheme ▶ 3. Potvrda i pregled ▶ 4. Izvrši backup proceduru ▶ 5. Završeno

<u>\_oomen</u>

Kada je sve spremno, prelaskom na korak Izradi sigurnosnu kopiju sustav sprema podatke u datoteku vrste **.mbz.** 

| 📽 Postavke                                                           | Naziv datoteke                     |
|----------------------------------------------------------------------|------------------------------------|
| <ul> <li>Administracija e-kolegija</li> </ul>                        |                                    |
| 🏟 Uredi postavke                                                     | <ul> <li>Naziv datoteke</li> </ul> |
| 🄹 Dovršenost e-kolegija                                              |                                    |
| Korisnici                                                            |                                    |
| Ispiši me iz e-kolegija Osnove korištenja<br>Google dokumenata_stari | Postavke backu                     |
| T Filtri                                                             |                                    |
| Izvještaji                                                           | IMS Common Cartridge 1             |
| 🎄 Postavke popisa ocjena                                             |                                    |
| 🔒 Zamrzni ovaj kontekst                                              | Obubyati upisane korisn            |
| 💕 lshodi učenja                                                      |                                    |
| Značke                                                               |                                    |
| 🕂 Backup                                                             | Anonimiziraj korisničke p          |
| 📥 Vraćanje iz kopije                                                 |                                    |
| 📥 Uvoz                                                               |                                    |
| 🖅 Kopiranje e-kolegija                                               | Obuhvati raspodjelu kori           |
| Reset                                                                |                                    |
| Baza pitanja                                                         | Obuhvati aktivnosti i resi         |
| Datoteke e-kolegija                                                  |                                    |
| Administracija poslužitelja                                          | Obuhvati blokove                   |
| Theu dat                                                             | Obuhvati datoteke                  |
| Navigacija                                                           | Obuhvati filtre                    |
| Moja naslovnica                                                      |                                    |
| A Naslovnica                                                         | Obuhvati komentare                 |

Moja naslovnica > Moji e-kolegiji > CARNET > Test > Osnove korištenja Google dokumenata\_stari > Backup

1. Inicijalne postavke ▶ 2. Postavke sheme ▶ 3. Potvrda i pregled ▶ 4. Izvrši backup proceduru ▶ 5. Završeno

# aziv datoteke backup procedure Common Cartridge 1.1

| IMS Common Cartridge 1.1              | ×   |  |  |
|---------------------------------------|-----|--|--|
| Obuhvati upisane korisnike            | ×   |  |  |
| Anonimiziraj korisničke podatke       | × A |  |  |
| Obuhvati raspodjelu korisničkih uloga | ★ 🔊 |  |  |
| Obuhvati aktivnosti i resurse         | ~   |  |  |
| Obuhvati blokove                      | ~   |  |  |
| Obuhvati datoteke                     | ~   |  |  |
| Obuhvati filtre                       | ~   |  |  |
| Obuhvati komentare                    | × 🛦 |  |  |

Navedena datoteka će biti spremljena među datoteke tečaja, te je potrebno preuzeti na lokalno računalo odabirom poveznice **Preuzimanje**.

Odaberite željeno odredište na svom računalu i preuzmite datoteku

| Naziv datoteke                                                                                                  | Vrijeme                                  | Veličina | Preuzimanje | Vraćanje iz<br>kopije |
|----------------------------------------------------------------------------------------------------|------------------------------------------|----------|-------------|-----------------------|
| backup-osnove_korištenja_google_dokumenata-20210827.mbz                                                         | petak, 27. kolovoza 2021.,<br>07:43      | 669.8K   | Preuzimanje | Vraćanje iz<br>Vopije |
| backup-moodle2-course-4542-uvod_u_e-učenje_za_nastavnike_strukovnih_škola-20161209-0924-<br>nu.mbz              | petak, 9. prosinca 2016.,<br>09:24       | 1.1MB    | Preuzimanje | Vraćanje iz<br>kopije |
| backup-moodle2-course-5199-sigurnost_internet_1-20160425-1045-nu.mbz                                            | ponedjeljak, 25. travnja<br>2016., 10:45 | 10.9MB   | Preuzimanje | Vraćanje iz<br>kopije |
| handere en alla de constate de la constate de la constate de la constate de la constate de la constate de la co | ·····It.It.i. 44It.X.                    |          |             | v                     |

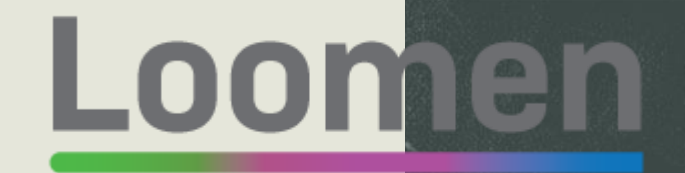

# Uvoz sadržaja u novi tečaj

Slijedi postupak uvoza sadržaja u novi tečaj. Na adresi https://loomen.carnet.hr otvorite novi tečaj te u njega uvezite backup datoteku koju ste preuzeli na računalo

### Za uvoz sigurnosne kopije u bloku **Postavke**

odaberite poveznicu *Vraćanje iz kopije*.

### C Po

### Postavke

- Administracija e-kolegija
  - 🔹 Uredi postavke
  - Korisnici
  - Ispiši me iz e-kolegija jr2608

- 🝸 Filtri
- Izvještaji
- 🗱 Postavke popisa ocjena
- 🔒 Zamrzni ovaj kontekst
- 💕 lshodi učenja
- Značke
- 🟦 Backup
- 🐏 Vraćanje iz kopije
- 🗄 Uvoz
- 🗂 Kopiranje e-kolegija
- 💭 Reset
- Baza pitanja
- Datoteke e-kolegija

Odabirom opcije **Odaberi datoteku** pronađite spremljenu datoteku na računalu te je prenesite na sustav. Nakon što je datoteka postavljena u sustav, odaberit

Nakon što je datoteka postavljena u sustav, odaberite opciju **Vraćanje iz kopije** koja se nalazi ispod polja učitane datoteke.

Na taj ste način započeli postupak uvoza sadržaja u novi tečaj, koji se sastoji od sličnih koraka kao i postupak izrade sigurnosne kopije.

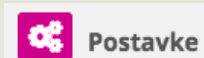

- Administracija e-kolegija
- 🐡 Uredi postavke
- Korisnici
- Ispiši me iz e-kolegija jr2608
   Filtri
- Izvještaji
- 🌼 Postavke popisa ocjena
- 🔒 Zamrzni ovaj kontekst
- 💕 lshodi učenja
- Značke
- Backup
   Vraćanje iz kopije
- Uvoz
- 🔄 Kopiranje e-kolegija
- Reset
- 🕨 Baza pitanja
- 📗 Datoteke e-kolegija
- Administracija poslužitelja

Pretraži

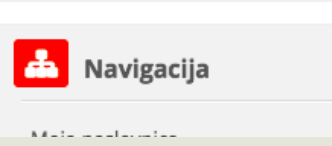

1. Potvrdi ▶ 2. Odredište ▶ 3. Postavke ▶ 4. Shema ▶ 5. Pregled ▶ 6. Proces ▶ 7. Završeno

### Detalji backupa

VrstaE-kolegijOblikMoodle 2NačinOpćenitiDatumpetak, 27. kolovoza 2021., 07:43Moodle inačica3.9.1+ (Build: 20200827)<br/>[2020061501.12]Inačica backupa3.9<br/>[2020061500]URL backupahttps://arhiva-2021.loomen.carnet.hr<br/>[69c966419c5050c2d810eb2c744b1d1c]

### Postavke backupa

- Pretvori u IMS Common Cartridge 1.1 🗙 Anonimiziraj korisničke podatke 🗙
  - Obuhvati aktivnosti i resurse 🗸

- Obuhvati upisane korisnike 🗙 Obuhvati raspodjelu korisničkih uloga 🗙
  - Obuhvati blokove 🧹

## Loomen

U kartici **Odredište** treba odabrati prebacuje li se sadržaj u trenutačni ili u neki drugi postojeći tečaj. U ovom slučaju odabirete opciju Vrati u ovaj kolegij te kliknete Nastavi ispod navedene opcije.

### Vrati u ovaj e-kolegij

- Dodaj podatke iz backup 🧿 datoteke u ovaj e-kolegij
- Izbriši sadržaj ovog e-kolegija i O potom vrati ove podatke

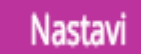

### 5. Korak

# <u>Loomen</u>

Sustav sada prikazuje sav sadržaj odabrane sigurnosne kopije. **U** sljedećim koracima pojedine sadržaje po potrebi možete isključiti iz novog tečaja.

| Obuhvati sekciju 4 | ∢            | Obuhvati korisničke informacije   | Ne |
|--------------------|--------------|-----------------------------------|----|
| Google dokument    | ∢            | -                                 | Ne |
| Vješalo 🎦          | ∢            |                                   | Ne |
| Ορći 📊             | ∢            | -                                 | Ne |
|                    |              |                                   |    |
|                    |              |                                   |    |
|                    | Prethodno Oc | lustani Pokreni postupak vraćanja |    |

### Izvori podataka

https://loomen.carnet.hr

https://arhiva-2021.loomen.carnet.hr/

https://loomen.carnet.hr/mod/page/view.php?id=1890875

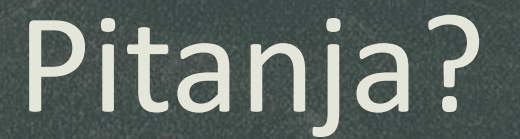

# Hvala na pozornosti!